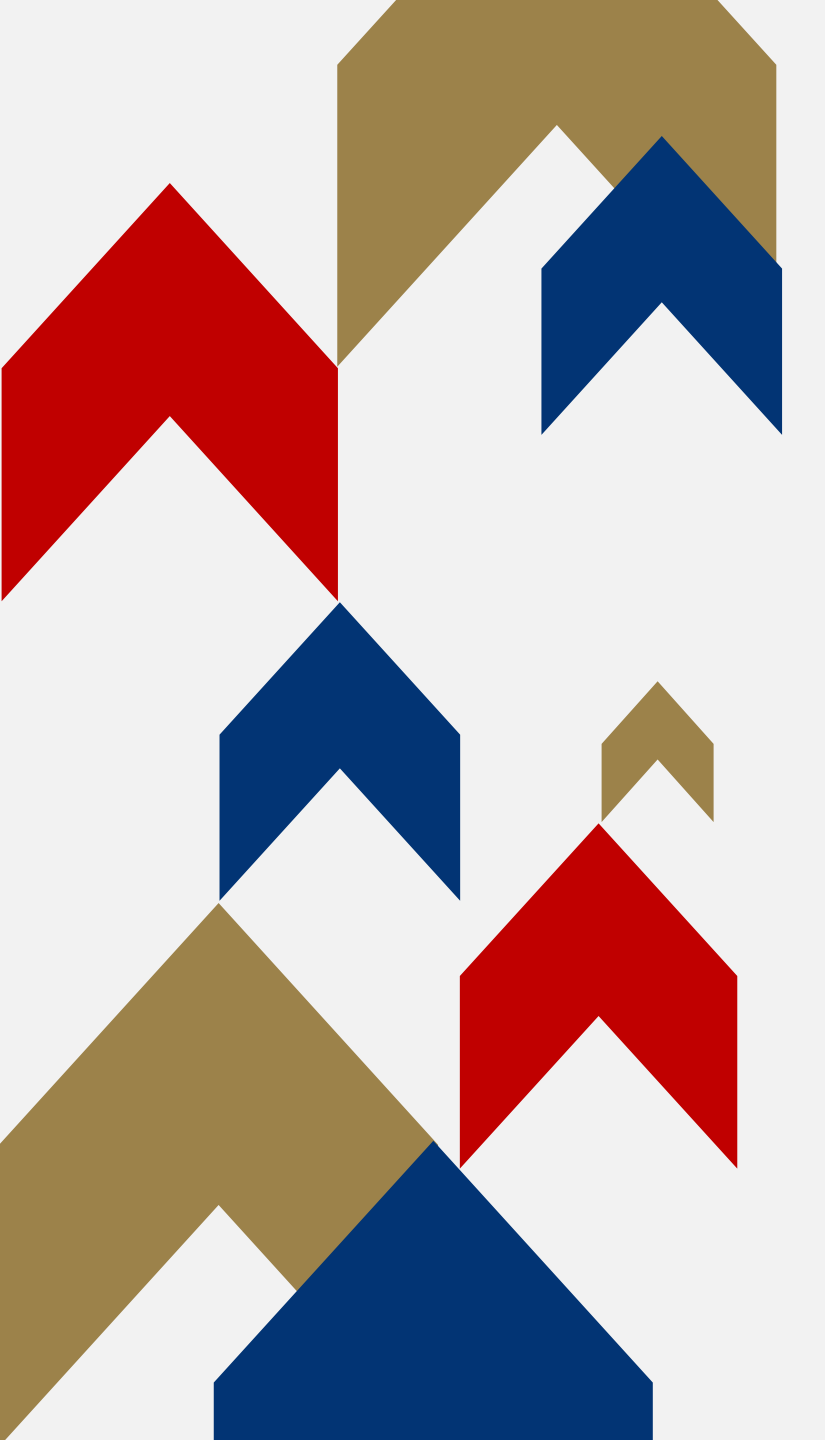

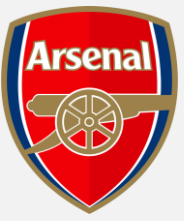

# GENERAL **ADMISSION** RENEWALS VIEW PRICING **BREAKDOWN**

HOW TO GUIDE

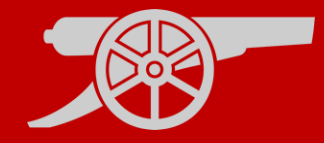

**Step 1:** To access your Online Box Office account, visit <u>www.eticketing.co.uk/arsenal</u> and Log In to your account using the head and shoulders button in the top right-hand side of the screen.

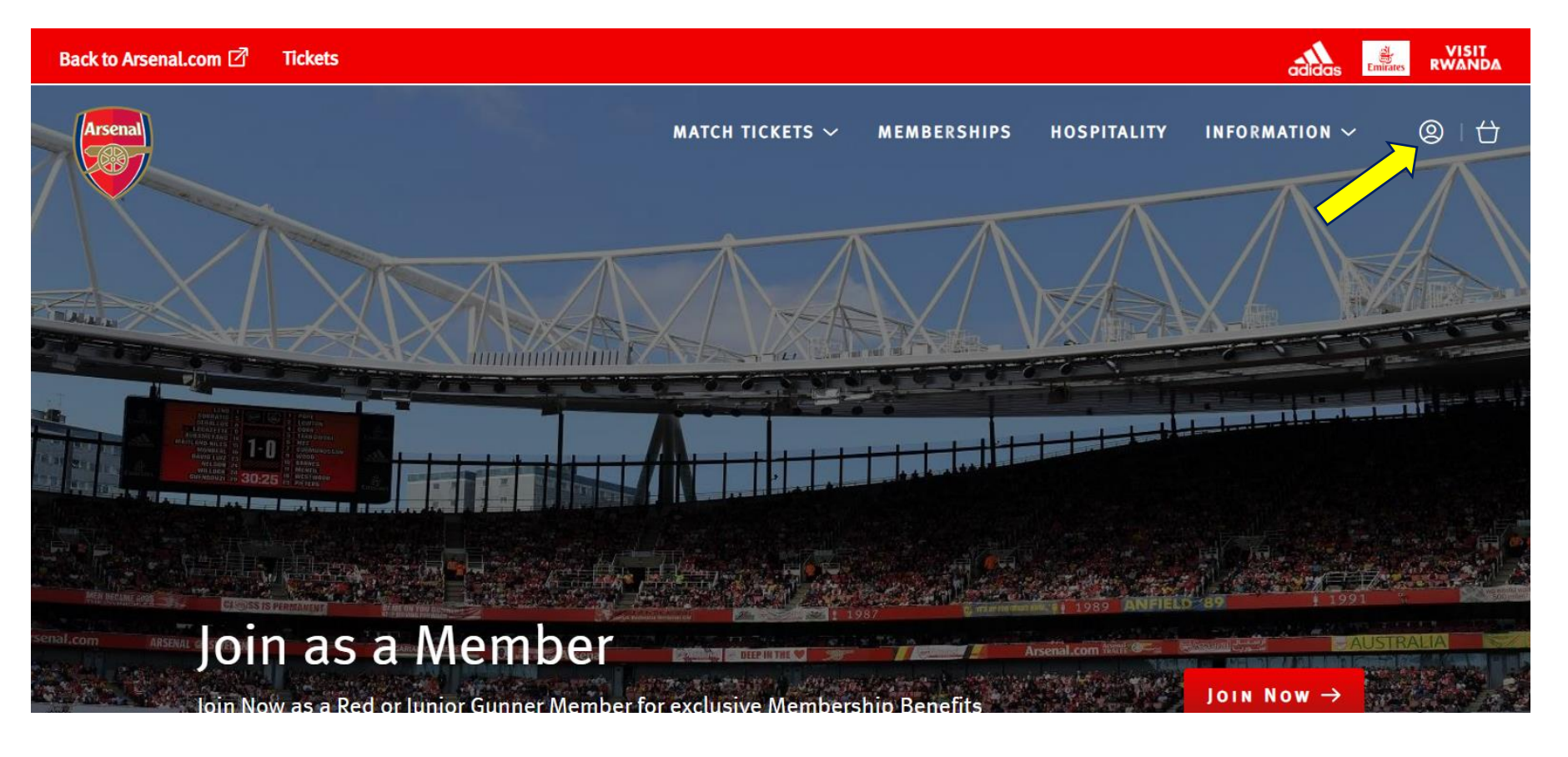

#### Step 2:

When you are logged into your account, you should then go to the 'Account Menu' section.

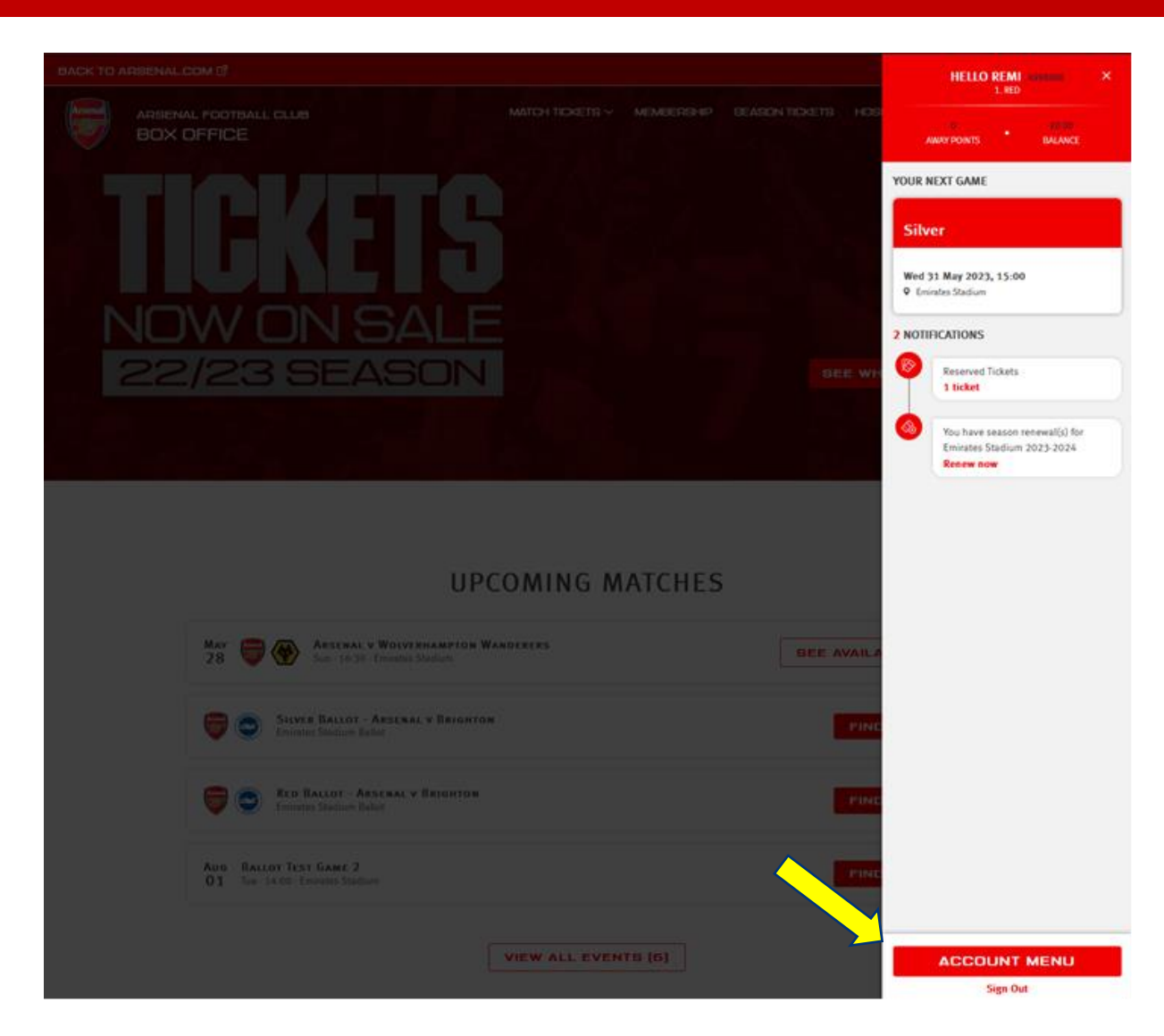

#### Step 3:

Then click on the **'Season Ticket Auto Renewal'** section under Ticketing &

Membership dropdown.

| Ø             | TICKETING & MEMBERSHIP     |
|---------------|----------------------------|
|               | Manage Tickets             |
|               | Reserved Seats (1)         |
|               | Ticket Transfer            |
|               | Manage Membership          |
|               | Membership and billing     |
| $\Rightarrow$ | Season Ticket Auto Renewal |
| (1=)          | ACCOUNT MANAGEMENT ~       |

**Step 4:** Here, you will be able to see all the details of your renewal, including your Renewal price, with any Account Credit removed

Note: account credit is made up of both ticket exchange funds and cup tie credits owed from the 2022/23 season

| UPDATE YOUR CARD DETAILS FOR YOUR SEASON TICKET RENEWAL                                                |                              |  |  |
|----------------------------------------------------------------------------------------------------|------------------------------|--|--|
| Emirates Stadium 2023-2024                                                                             | Mr Remi Moya (4998888)       |  |  |
| Area:                                                                                                  |                              |  |  |
| Block:                                                                                                 | 1 Lower Tie                  |  |  |
| Row:                                                                                                   | 1                            |  |  |
| Seat:                                                                                                  | 1                            |  |  |
| Price Class:                                                                                           | Adu                          |  |  |
|                                                                                                    | Renewal Price: £1,063.5      |  |  |
|                                                                                                    | Account Credit: - £0.0       |  |  |
|                                                                                                    | Your Renewal Price: £1,063.5 |  |  |
| Your season ticket will be auto renewed via Card<br>Card Number: xxxx xxxx xxxx 7736<br>Expires: 03/25 | CANCEL MY SEASON TICKET      |  |  |
| Lynes. 03/23                                                                                           |                              |  |  |